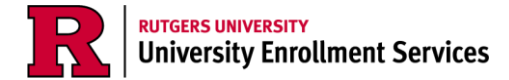

## **Accepting Awards**

This guide will show you how to accept, adjust, or reject the Federal loans in your financial aid package. Accepting awards is only for accepting Federal loans; you are not required to accept/adjust/reject any other funds in your financial aid package. If these awards display a "projected" status in your financial tab, you should not go through the awards acceptance process. You will receive notifications from Rutgers when your awards are in an awarded state and are ready to be accepted.

1. Log into your myRutgers account and open the financial aid portal by finding the My Financial Aid widget, clicking on the awards tab, and clicking on "Award Detail and Information."

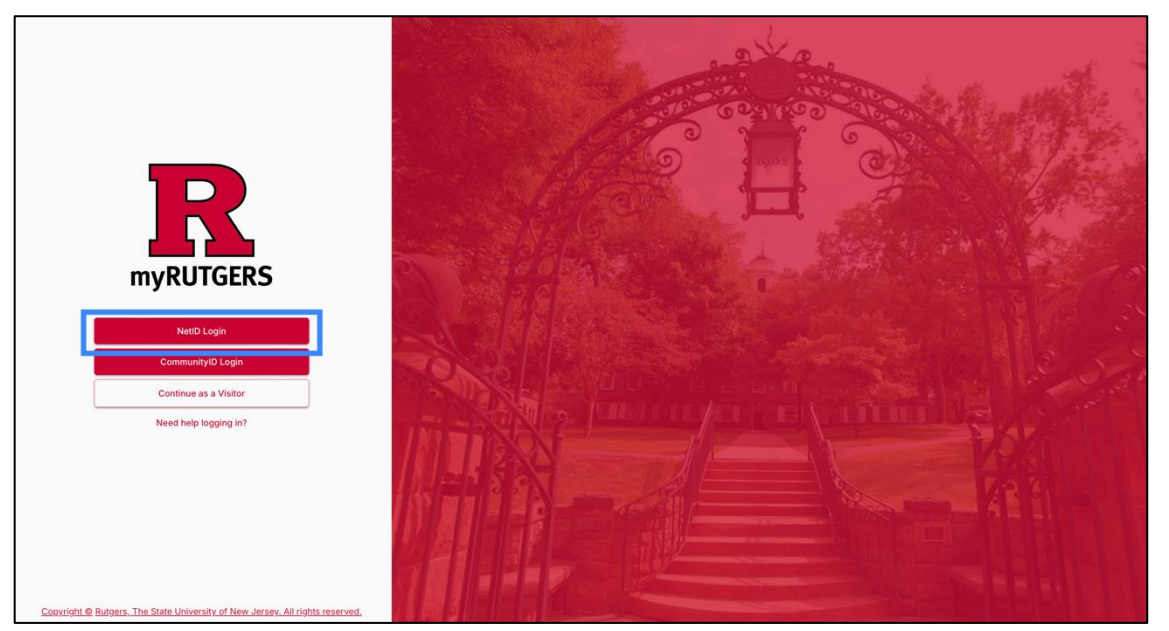

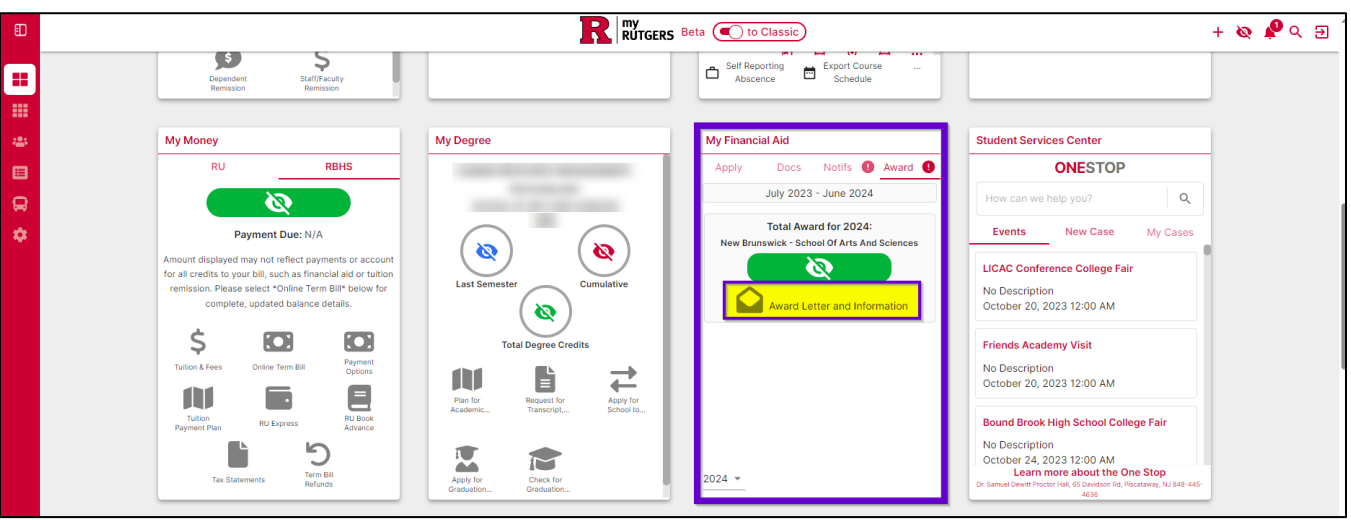

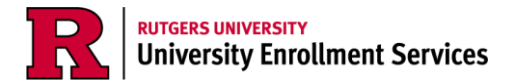

2. Once in the financial aid portal, open the *Financial* tab and check the award status column to verify that your awards are in an "awarded" status. <u>If your awards are in a "projected" status</u>, you should not try to complete the loan acceptance process.

| RUTG    | ERS                                                          |                                            | 🕼 Home 🗎 d                                                                                                  | OCUMENTS                                    | <b>PNOTIFICA</b>                        | TIONS 🖻 FIN                                    | ANCIAL a MESSAGES              |  |
|---------|--------------------------------------------------------------|--------------------------------------------|----------------------------------------------------------------------------------------------------|---------------------------------------------|-----------------------------------------|------------------------------------------------|--------------------------------|--|
| WELCOME | S FULL TIME IN GRADUATE:                                     |                                            |                                                                                                    |                                             |                                         |                                                |                                |  |
|         |                                                              |                                            | Financial Inform                                                                                            | nation                                      |                                         |                                                |                                |  |
|         |                                                              |                                            | MAY 2022 - MAY 2023 (Curre                                                                                  | nt)                                         |                                         |                                                |                                |  |
|         | Your fin<br>1. How much does my educa<br>Cost of Attendance  | ancial aid s<br>ation cost?<br>\$87,488.00 | summary for Academic Ye<br>2. How much Financial Aid car                                                    | ar May 9,<br>I receive?<br><sup>Award</sup> | 2022 - May<br>Offered to                | 5, 2023<br>Amount you'll                       |                                |  |
| -       | Tuition and Fees                                             | \$46,062.00                                | Award Name Federal Direct Unsubsidized Stafford                                                             | Status<br>Awarded                           | <b>You</b><br>\$20,500.00               | Requires                                       | Update/Edit                    |  |
|         | Estimated Living and Other<br>Expenses                       | \$41,426.00                                | Federal Direct Unsubsidized Stafford<br>Loan (Medical)                                                      | Awarded                                     | \$26,667.00                             | Requires<br>Acceptance                         | Update<br>Acceptance           |  |
|         |                                                              |                                            |                                                                                                    |                                             | \$47,167.00                             | \$0.00                                         |                                |  |
|         | The costs and awards display (FAFSA). Your eligibility for t | ved above are <b>e</b> s<br>hese awards m  | stimated based on the information yo<br>ay change if new information is recei<br><u>academic progress</u> . | ou reported or<br>ved, including            | n your Free Appli<br>) information with | cation for Federa<br>h regard to your <u>s</u> | al Student Aid<br>satisfactory |  |

3. To begin the award acceptance process, you can begin from the homepage, under item 2 by clicking *Review/Accept Awards* to begin accepting your financial aid awards.

| <b>RUTGERS</b>   |                                                                                                    |
|------------------|----------------------------------------------------------------------------------------------------|
| Twelcome Skapo   | Required Financial Aid Actions                                                                                                    |
|                  | MAY 2022 - MAY 2023 (Current)                                                                                                    |
| Always close you | ar web browser when you are done viewing your financial aid information, especially when using shared computers/klosks. If you fail to close<br>your browser, a subsequent user may inadvertently access your financial aid information. 🔀 |
| Do not bookman   | k URLs found in this portal. Using bookmarks will direct you to a page that is not compatible with NetID login. Always log in to the myRutgers dashboard and use the My Financial Aid widget to access your financial aid information.     |
| Authorized users | who have access to financial aid information for more than one student must close their browser and log in again at my.rutgers.edu, each time they want to switch to view a different student's financial aid.                             |
|                  | BECOME FINANCIAL AID ELIGIBLE                                                                                                    |
|                  | Complete 2022-2023 FAFSA     Completed       Submit all Required Documentation     Not Required                                                                                                    |
|                  | 2 REVIEW/ACCEPT YOUR FINANCIAL AID AWARDS Review/Accept Awards Pending                                                                                                    |
|                  | 3 RECEIVE YOUR FUNDS                                                                                                    |
| (Q) ()           | Sign your Direct Subsidized/Unsubsidized MPN Pending                                                                                                    |

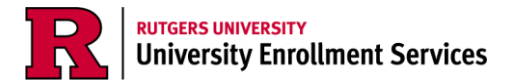

4. You can also accept awards from the *Financial* tab by clicking the "Adjust My Funding" button <u>or</u> the "update acceptance" link next to the specific award in your package you'd like to accept, adjust, or reject.

| <b>FUTGERS</b>      |                                                                   | 15                                                                              | HOME 🖹 DOC                                                           | UMENTS                      |                                       | TIONS 🖻 FIN                                      |                              | MESSAGES |  |
|---------------------|-------------------------------------------------------------------|---------------------------------------------------------------------------------|----------------------------------------------------------------------|-----------------------------|---------------------------------------|--------------------------------------------------|------------------------------|----------|--|
| LWELCOME SFULL TIME | IN GRADUATE:                                                      |                                                                                 |                                                                      |                             |                                       |                                                  |                              |          |  |
|                     |                                                                   | Financia                                                                        | l Informa                                                            | ation                       |                                       |                                                  |                              |          |  |
|                     |                                                                   | MAY 202                                                                         | 2 - MAY 2023 (Current)                                               | _                           |                                       |                                                  |                              |          |  |
| 1. How m            | Your financia<br>uch does my education c                          | al aid summary for A<br>ost? 2. How much Fi                                     | cademic Yea<br>nancial Aid can I                                     | r May 9,<br>receive?        | 2022 - May                            | / 5, 2023                                        |                              |          |  |
| Cost of Att         | endance \$87,                                                     | 488.00 Award Name                                                               |                                                                      | Award<br>Status             | Offered to<br>You                     | Amount you'll<br>receive                         | Update/Edit                  |          |  |
| Estimate            | d Living and Other \$41                                           | Federal Direct Unsu<br>A26.00                                                   | bsidized Stafford                                                    | Awarded                     | \$20,500.00                           | Requires<br>Acceptance                           | Update<br>Acceptance         |          |  |
| Expenses            |                                                                   | Federal Direct Unsu<br>Loan (Medical)                                           | bsidized Stafford                                                    | Awarded                     | \$26,667.00                           | Requires<br>Acceptance                           | Update<br>Acceptance         |          |  |
|                     |                                                                   |                                                                                 |                                                                      |                             | \$47,167.00                           | \$0.00                                           |                              |          |  |
| The co:<br>(FAFS    | sts and awards displayed abo<br>A). Your eligibility for these a  | we are <b>estimated</b> based on t<br>wards may change if new inf<br><u>aca</u> | he information you<br>ormation is receive<br><u>lemic progress</u> . | reported or<br>d, including | n your Free Appl<br>i information wit | ication for Federa<br>th regard to your <u>s</u> | l Student Aid<br>atisfactory |          |  |
|                     | If you accept all aid off                                         | ered to you but still have a re                                                 | maining estimated                                                    | cost, please                | e consider the f                      | ollowing options:                                |                              |          |  |
|                     |                                                                   | Enroll in the <u>Rutgers Univ</u>                                               | ersity Tuition Paym                                                  | ent Plan (Ri                | <u>UTPP)</u>                          |                                                  |                              |          |  |
|                     |                                                                   | Consider a <u>pa</u>                                                            | rent/graduate PLU                                                    | <u>S loan</u>               |                                       |                                                  |                              |          |  |
|                     |                                                                   | Apply                                                                           | for a <u>private loan</u>                                            |                             |                                       |                                                  |                              |          |  |
|                     | Search fo                                                         | or a part-time job through the                                                  | Job Location and                                                     | <u>Developmer</u>           | nt Program (JLC                       | <u>)P</u> )                                      |                              |          |  |
| You w<br>a          | Ill receive communication at a<br>ccepting any loans, it is highl | a later date regarding how yo<br>y recommended that you co                      | u can accept/decli<br>mplete entrance co                             | ne any fede<br>unseling to  | ral loans you m<br>understand hov     | ay have been offe<br>v to borrow respo           | red. Prior to<br>nsibly.     |          |  |
| ) ==                | C ADJUST MY FUNDING                                               | HELP ME CALCULATE M                                                             | Y LIVING EXPENSES                                                    | © COM                       | PLETE LOAN ENTRA                      | NCE COUNSELING                                   | ]                            |          |  |

5. Once in the Accept Your Funds page, click "Start Loan Acceptance."

| RUTGERS                                                          | €еноме                              | DOCUMENTS                      | NOTIFICATIONS           | FINANCIAL           | MESSAGES   |  |
|------------------------------------------------------------------|-------------------------------------|--------------------------------|-------------------------|---------------------|------------|--|
| YULL TIME IN GRADUATE:                                           |                                     |                                |                         |                     |            |  |
| Accet<br>1 Summary 2 Accept Los                                  | ept Your                            |                                | -Sign 5 Done            |                     |            |  |
| Step 7                                                           | 1 – Awards                          | Summary                        |                         |                     |            |  |
| Please review your awards and go through the loan accept<br>educ | ance process to<br>ation at Rutgers | select the amou<br>University. | nt of financial aid rec | uired to cover you  | r costs of |  |
| If you accept all aid offered to you but still hav               | e a remaining es                    | timated cost, ple              | ease consider the fol   | owing options:      |            |  |
| Enroll in the Rutgers                                            | University Tuitic                   | n Payment Plan                 | (RUTPP)                 |                     |            |  |
| Conside                                                          | r a <u>parent/gradu</u>             | ate PLUS Ioan                  |                         |                     |            |  |
| ,                                                                | Apply for a <u>privat</u>           | e loan                         |                         |                     |            |  |
| Search for a part-time job throug                                | gh the <u>Job Locati</u>            | on and Develop                 | ment Program (JLDF      | 2)                  |            |  |
| Prior to accepting any loans, it is highly recommended th        | at you complete                     | entrance couns                 | eling to understand h   | ow to borrow resp   | onsibly.   |  |
| Award Name                                                       | Award<br>Eligibility                | Accepted<br>Amount             | Acceptance Status       | Acceptance<br>Check |            |  |
| Federal Direct Unsubsidized Stafford Loan                        | \$20,500.00                         | \$0.00                         | Pending<br>Acceptance   | Δ                   |            |  |
| Federal Direct Unsubsidized Stafford Loan<br>(Medical)           | \$26,667.00                         | \$0.00                         | Pending<br>Acceptance   | $\triangle$         |            |  |
| START LOAN ACCEPTANCE                                            |                                     |                                |                         |                     |            |  |

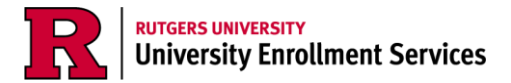

6. Review the amounts of each loan and decide which option works best for you.

|      |                                                                                                    |                                                   | Home 🖹 documents 🤷n                          | OTIFICATIONS 🗳 FI    | INANCIAL 🧮 MESSAGES |  |
|------|----------------------------------------------------------------------------------------------------|---------------------------------------------------|----------------------------------------------|----------------------|---------------------|--|
|      | Acc<br>1 Summary — 2 Accept L                                                                           | cept Your Fui                                     | nds<br>4E-Sign 5 Done                        | )                    |                     |  |
| Plea | Step :<br>se select the amount required to cover your cos                                               | 2 — Accept your Av<br>ts to attend Rutgers Univer | vards<br>rsity for Academic Year Sep 1, 2    | 2022 - May 15, 2023. |                     |  |
|      | Award Name                                                                                              | Award Amor<br>Eligibility                         | unt to accept to cover my remaining<br>costs | 9                    |                     |  |
|      | Federal Direct Subsidized Stafford Loa                                                                  | .n \$3,500.00                                     | \$3,500.                                     | .00                  |                     |  |
|      | Federal Direct Unsubsidized Stafford<br>Loan                                                            | \$2,000.00                                        | \$2,000.                                     | .00                  |                     |  |
|      | I would like to Accept<br>S5,500.00, the amount to maximize my                                          | remaining Tuition and Fees                        |                                              |                      |                     |  |
|      | <ul> <li>Another amount Help me calculate</li> <li>I would like to decline my funds that req</li> </ul> | my living expenses<br>uire acceptance             |                                              |                      |                     |  |
|      | < BACK                                                                                                  |                                                   |                                              | CONTINUE             |                     |  |

a. In the 1<sup>st</sup> option, you will see a suggested amount that may be sufficient to cover your budgeted tuition and fees. This may not reflect your actual charges, or other outstanding balances, such as housing and transportation. Then click "Continue."

| Please select the | Step 2 –<br>amount required to cover your costs to         | Accept you<br>attend Rutgers | IT Awards<br>University for Academic Year Sep 1, 2022 - May 1 | 5, 2 <sup>,</sup> |
|-------------------|------------------------------------------------------------|------------------------------|---------------------------------------------------------------|-------------------|
|                   | Award Name                                                 | Award<br>Eligibility         | Amount to accept to cover my remaining<br>costs               |                   |
|                   | Federal Direct Subsidized Stafford Loan                    | \$3,500.00                   | \$3,500.00                                                    |                   |
|                   | Federal Direct Unsubsidized Stafford<br>Loan               | \$2,000.00                   | \$2,000.00                                                    |                   |
|                   | I would like to Accent                                     |                              | _                                                             |                   |
|                   | \$5,500.00, the amount to maximize my remained             | ining Tuition and Fee        | 8                                                             |                   |
|                   | O Another amount 🖥 Help me calculate my liv                | /ing expenses                |                                                               |                   |
|                   | $\bigcirc$ I would like to decline my funds that require a | cceptance                    |                                                               |                   |
| < BACK            | ]                                                          |                              | CONTINUE                                                      | E                 |

b. The 2<sup>nd</sup> option will allow you to adjust the amount of the loan you receive. Enter the amount you'd prefer, up to the full amount of the loan, and then click "Continue."

| Award Name                                   | Award<br>Eligibility | Amount to accept to cover my remaining<br>costs |
|----------------------------------------------|----------------------|-------------------------------------------------|
| Federal Direct Subsidized Stafford Loan      | \$3,500.00           | \$3,000.00                                      |
| Federal Direct Unsubsidized Stafford<br>Loan | \$2,000.00           | \$0.00                                          |
| I would like to Accept                       | ining Tuition and Fe | P8                                              |
| Another amount 3000                          | 🗢 MIN \$0 - MAJ      | x <u>\$5,500.00</u>                             |
| expenses                                     |                      |                                                 |

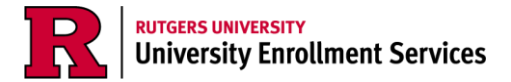

Note: If you notice you can only adjust the size of your unsubsidized loan, that's because this platform is designed to encourage you to take the full subsidized loan first. The subsidized loan will not accrue interest while you're in school and up to 6 months after graduation, whereas the unsubsidized loan will accrue interest while you're in school. If you only want to accept the subsidized loan, enter the amount of the subsidized loan as your "another amount" and then click continue.

c. The 3<sup>rd</sup> option will allow you to decline your loan. Then click "Continue."

|                  | Step 2 –                                                                 | Accept you           | ur Awards                                       |                   |
|------------------|--------------------------------------------------------------------------|----------------------|-------------------------------------------------|-------------------|
| Please select th | ne amount required to cover your costs to                                | attend Rutgers       | University for Academic Year Sep 1, 202         | 2 - May 15, 2023. |
|                  | Award Name                                                               | Award<br>Eligibility | Amount to accept to cover my remaining<br>costs |                   |
|                  | Federal Direct Subsidized Stafford Loan                                  | \$3,500.00           | \$0.00                                          |                   |
|                  | Federal Direct Unsubsidized Stafford<br>Loan                             | \$2,000.00           | \$0.00                                          |                   |
|                  | I would like to Accept<br>O \$5,500.00, the amount to maximize my remain | ining Tuition and Fe | es                                              |                   |
|                  | O Another amount 🖩 Help me calculate my li                               | ving expenses        |                                                 |                   |
|                  | I would like to decline my funds that require a                          | cceptance            |                                                 |                   |
| < BACK           |                                                                          |                      |                                                 | CONTINUE          |

7. Confirm the loan/award amounts in your package. Use the pencil icon to adjust funding further, such as how much you want disbursed per term. The totals should add up to the award amount you've selected. For example, if you accept \$3,000 for your award, term 11 and term 12 together should add up to \$3,000. Once you've adjusted your term funds, click "Continue."

| Congratulations! You have successfully accepted your awards for Academic Year Sep 1, 2022 - May 15, 2023.           Award Name         Award Eligibility         Your Award         Amount you'll receive per Term         E           The Dearin Scholarship         \$3,500.00         \$3,500.00         \$1,750.00         \$1,750.00         \$1,750.00         \$1,750.00         \$1,750.00         \$1,750.00         \$1,750.00         \$1,750.00         \$1,750.00         \$1,750.00         \$1,750.00         \$1,750.00         \$1,750.00         \$1,750.00         \$1,750.00         \$1,750.00         \$1,750.00         \$1,750.00         \$1,750.00         \$1,750.00         \$1,750.00         \$1,750.00         \$1,750.00         \$1,750.00         \$1,750.00         \$1,750.00         \$1,750.00         \$1,750.00         \$1,750.00         \$1,750.00         \$1,000.00         \$1,000.00         \$1,000.00         \$1,000.00         \$1,000.00         \$1,000.00         \$1,000.00         \$1,000.00         \$1,000.00         \$1,000.00         \$1,000.00         \$1,000.00         \$1,000.00         \$1,000.00         \$1,000.00         \$1,000.00         \$1,000.00         \$1,000.00         \$1,000.00         \$1,000.00         \$1,000.00         \$1,000.00         \$1,000.00         \$1,000.00         \$1,000.00         \$1,000.00         \$1,000.00         \$1,000.00         \$1,000.00         \$1,00                                                                                                    |
|----------------------------------------------------------------------------------------------------|
| Award Name         Award Eligibility         Your Award         Amount you'll receive per Term         E           Term 11         Term 12         Term 11         Term 12           The Dearis Scholarship         \$3,500.00         \$3,500.00         \$1,750.00         \$1,750.00           Federal Direct Subbidiced Stafford Loan         \$3,500.00         \$2,000.00         \$1,000.00         \$1,000.00           Federal Direct Unsubsidized Stafford Loan         \$2,000.00         \$2,000.00         \$1,000.00         \$1,000.00         \$1,000.00         \$1,000.00         \$1,000.00         \$1,000.00         \$1,000.00         \$1,000.00         \$1,000.00         \$1,000.00         \$1,000.00         \$1,000.00         \$1,000.00         \$1,000.00         \$1,000.00         \$1,000.00         \$1,000.00         \$1,000.00         \$1,000.00         \$1,000.00         \$1,000.00         \$1,000.00         \$1,000.00         \$1,000.00         \$1,000.00         \$1,000.00         \$1,000.00         \$1,000.00         \$1,000.00         \$1,000.00         \$1,000.00         \$1,000.00         \$1,000.00         \$1,000.00         \$1,000.00         \$1,000.00         \$1,000.00         \$1,000.00         \$1,000.00         \$1,000.00         \$1,000.00         \$1,000.00         \$1,000.00         \$1,000.00         \$1,000.00         \$1,000.00         \$1,000.00                                                                                                    |
| Term 11         Term 12           The Dearls Scholarship         \$3,500.00         \$3,500.00         \$1,750.00         \$1,750.00           Federal Direct Subsidiced Stafford Lean         \$5,500.00         \$3,500.00         \$1,750.00         \$1,750.00           Federal Direct Unsubsidized Stafford Lean         \$2,000.00         \$2,000.00         \$1,000.00         \$1,000.00           The costs and awards displayed above are estimated based on the information you reported on your Free Application         Federal Student Aid (AFSA). Your eligibility for these awards may change if new information is received, including information with regard to your <u>satisfactory academic prograss</u> .           If you accept all aid offered to you but still have a remaining estimated cost, please consider the following options Enroll in the Rinters University Tuition Pawment Plan (BITEP)                                                                                                    |
| The Dearis Scholarship         \$3,500.00         \$1,750.00         \$1,750.00           Federal Direct Subsidized Stafford Loan         \$3,500.00         \$3,500.00         \$1,750.00         \$1,750.00           Federal Direct Unsubsidized Stafford Loan         \$2,000.00         \$3,500.00         \$1,750.00         \$1,000.00           Federal Direct Unsubsidized Stafford Loan         \$2,000.00         \$2,000.00         \$1,000.00         \$1,000.00           The costs and awards displayed above are estimated based on the information you reported on your Free Applicatio         Federal Student Aid (FAFSA). Your eligibility for these awards may change if new information is received, including information with regard to your satisfactory academic progress.           If you accept all aid offered to you but still have a remaining estimated cost, please consider the following options:         Formil in the Rintpers University Tuition Payment Plan (RITEP)                                                                                                    |
| Federal Direct Subsidized Stafford Loan         \$3,500.00         \$3,500.00         \$1,750.00         \$1,750.00           Federal Direct Unsubsidized Stafford Loan         \$2,000.00         \$2,000.00         \$1,000.00         \$1,000.00         \$1,000.00         \$1,000.00         \$1,000.00         \$1,000.00         \$1,000.00         \$1,000.00         \$1,000.00         \$1,000.00         \$1,000.00         \$1,000.00         \$1,000.00         \$1,000.00         \$1,000.00         \$1,000.00         \$1,000.00         \$1,000.00         \$1,000.00         \$1,000.00         \$1,000.00         \$1,000.00         \$1,000.00         \$1,000.00         \$1,000.00         \$1,000.00         \$1,000.00         \$1,000.00         \$1,000.00         \$1,000.00         \$1,000.00         \$1,000.00         \$1,000.00         \$1,000.00         \$1,000.00         \$1,000.00         \$1,000.00         \$1,000.00         \$1,000.00         \$1,000.00         \$1,000.00         \$1,000.00         \$1,000.00         \$1,000.00         \$1,000.00         \$1,000.00         \$1,000.00         \$1,000.00         \$1,000.00         \$1,000.00         \$1,000.00         \$1,000.00         \$1,000.00         \$1,000.00         \$1,000.00         \$1,000.00         \$1,000.00         \$1,000.00         \$1,000.00         \$1,000.00         \$1,000.00         \$1,000.00         \$1,000.00         \$1,000.00 <t< td=""></t<>                                                                                                    |
| Federal Direct Unsubaidized Stafford Loan         \$2,000.00         \$2,000.00         \$1,000.00         \$1,000.00           The costs and awards displayed above are <b>estimated</b> based on the information you reported on your Free Applicatio         Federal Student Aid (FAFSA). Your eligibility for these awards may change if new information is received, including information with regard to your <u>satisfactory academic progress</u> .           If you accept all aid offered to you but still have a remaining estimated cost, please consider the following options:                                                                                                    |
| The costs and awards displayed above are <b>estimated</b> based on the information you reported on your Free Applicatio<br>Federal Student Aid (FAFSA). Your eligibility for these awards may change if new information is received, includin<br>information with regard to your <u>satisfactory academic progress</u> .<br>If you accept all aid offered to you but still have a remaining estimated cost, please consider the following options<br>Formil in the Rutners! Inkersity Tuition Payment Plan (RITPP)                                                                                                    |
| Enroll in the Butgers University Tuition Payment Plan (BUTPP)                                                                                                    |
| Entern and <u>ready to enter only reaction and the ready to enter the ready to enter the re</u> |
| Consider a <u>parent/graduate PLUS loan</u>                                                                                                    |
| Search for a part-time job through the Job Location and Development Program (JLDP)                                                                                                    |
|                                                                                                    |
| You will receive communication at a later date regarding how you can accept/decline any federal loans you may ha<br>been offered. Prior to accepting any loans, it is highly recommended that you complete entrance counseling to unders<br>how to borrow responsibly.                                                                                                    |
|                                                                                                    |
| Q ADJUST MY FUNDING     HELP ME CALCULATE MY LIVING EXPENSES     COMPLETE LOAN ENTRANCE COUNSELING                                                                                                    |

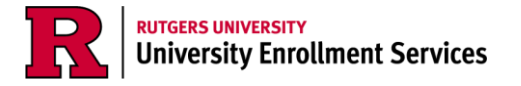

a. If you accepted the wrong amount for your loan, accidentally declined a loan, or want to start the process over again, you can navigate back to step 2 "Accept Loans" at the top of the screen to readjust the amount of loan you're accepting.

| <b>FUTGERS</b>                              | PHOME <sup>©</sup> DOCUMENTS <sup>®</sup> NOTIFICATIONS <sup>©</sup> FINANCIAL <sup>™</sup> MESSAGES |  |
|---------------------------------------------|----------------------------------------------------------------------------------------------------|--|
| WELCOME SADMITTED/NOT STARTED IN BACHELORS: | VIEW MORE PROGRAMS -                                                                                 |  |
| Accept<br>1 Summary – 2 Accept Loans        | Your Funds                                                                                           |  |

- 8. Read through the *Electronic Signature Consent* message and click "I Accept." Then enter your NetID and last name to sign. Finally, click "Sign & Finish."
  - a. The "Sign & Finish" button will remain ghosted until you've clicked "I Accept" and entered the required information.

| Accept Yo                                                                                                    | our Funds                                                                                                    |
|----------------------------------------------------------------------------------------------------|----------------------------------------------------------------------------------------------------|
| 1 Summary 2 Accept Loans                                                                                                    | 3 Confirm 4 E-Sign 5 Done                                                                                                    |
| Step 4 – <u>E-Sign</u> yo                                                                                                    | ur Awards Letter                                                                                                    |
| Please review your Award Letter/Disclosure informat                                                                                                    | ion for Academic Year Sep 1, 2022 - May 15, 2023.                                                                                                    |
| Please view your current Award                                                                                                    | Letter from the Messages tab.                                                                                                    |
| Electronic Signature Consent                                                                                                    |                                                                                                    |
| By selecting the "I Accept" button, you are signing this document electron<br>manual/handwritten signature on this document. You further agree that y<br>Signature") is as valid as if you had signed the document in writing. You a<br>is necessary to validate your E-Signature, and that the lack of such certific<br>enforceability of your E-Signature or any resulting agreement between you<br>you are the student authorized to provide the data in this document. By el<br>conditions of such documents as they exist on the date of your E-Signature. | ically. You agree your electronic signature is the legal equivalent of your<br>our signature on this document (hereafter referred to as your "E-<br>los agree that no certification authority or other third party verification<br>ration or third party verification will not in any way affect the<br>u and the Rutgers Office of Financial Aid. You are also confirming that<br>ectronically signing documents, you agree to all the terms and<br>re. |
| I ACCEPT                                                                                                    |                                                                                                    |
| C BACK     Enter Student ID     Enter Student ID                                                                                                    | Enter Last Name SIGN & FINESH                                                                                                    |
|                                                                                                    |                                                                                                    |

Note: If you see a notice that invites you to view your award letter in the messages tab, do not go to the messages tab to view the letter. Your "award letter" is your award package available in the financial tab.

9. Once you click "Sign & Finish," you'll be shown a confirmation message that indicates you've successfully accepted/adjusted/declined your awards for the academic year. Click "OK."

| Accept Your Funds                                                                                                    |
|----------------------------------------------------------------------------------------------------|
| Step 5 – Done<br>Congratulations! You have successfully accepted your awards for Academic Year Sep 1, 2022 - May 15, 2023. |

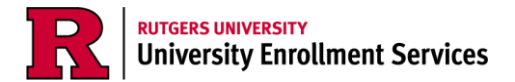

10. You'll be brought back to the *Financial Tab* which will show your accepted, adjusted, rejected awards in your package.

|                                        |              | SEP 2022 - MAY 2023 (Current                             | <u>)</u>                 |                   |                          |            |
|----------------------------------------|--------------|----------------------------------------------------------|--------------------------|-------------------|--------------------------|------------|
| Your fin<br>1. How much does my educ   | ancial aid s | ummary for Academic Yea<br>2. How much Financial Aid can | r Sep 1, 20<br>Treceive? | )22 - May 15      | i, 2023                  |            |
| Cost of Attendance                     | \$35,812.00  | Award Name                                               | Award<br>Status          | Offered to<br>You | Amount you'll<br>receive | Update/Edi |
| Tuition and Fees                       | \$15,804.00  | The Dean's Scholarship                                   | Awarded                  | \$3,500.00        | \$3,500.00               |            |
| Estimated Living and Other<br>Expenses | \$20,008.00  | Federal Direct Subsidized Stafford<br>Loan               | Awarded                  | \$3,500.00        | \$3,500.00               | '          |
|                                        |              | Federal Direct Unsubsidized Stafford<br>Loan             | Awarded                  | \$2,000.00        | \$2,000.00               | 1          |
|                                        |              | Accepted                                                 |                          | \$9,000.00        | \$9,000.00               |            |

|                                        |                          | SEP 2022 - MAY 2023 (Current                             |                 |                   |                          |            |
|----------------------------------------|--------------------------|----------------------------------------------------------|-----------------|-------------------|--------------------------|------------|
| Your fin<br>I. How much does my educ   | ancial aid station cost? | ummary for Academic Yea<br>2. How much Financial Aid can | Ir Sep 1, 20    | 022 - May 15      | 5, 2023                  |            |
| Cost of Attendance                     | \$35,812.00              | Award Name                                               | Award<br>Status | Offered to<br>You | Amount you'll<br>receive | Update/Edi |
| Tuition and Fees                       | \$15,804.00              | The Dean's Scholarship                                   | Awarded         | \$3,500.00        | \$3,500.00               |            |
| Estimated Living and Other<br>Expenses | \$20,008.00              | Federal Direct Subsidized Stafford<br>Loan               | Awarded         | \$3,500.00        | \$3,500.00               | 1          |
|                                        |                          | Federal Direct Unsubsidized Stafford<br>Loan             | Awarded         | \$2,000.00        | \$500.00                 | 1          |
|                                        |                          | Adjusted                                                 |                 | \$9,000.00        | \$7,500.00               |            |

|                                        |              | SEP 2022 - MAY 2023 (Current                 |                 |                   |                          |             |
|----------------------------------------|--------------|----------------------------------------------|-----------------|-------------------|--------------------------|-------------|
| Your fin                               | ancial aid s | ummary for Academic Yea                      | r Sep 1, 20     | )22 - May 15      | 5, 2023                  |             |
| 1. How much does my educ               | ation cost?  | 2. How much Financial Aid can                | I receive?      |                   |                          |             |
| Cost of Attendance                     | \$35,812.00  | Award Name                                   | Award<br>Status | Offered to<br>You | Amount you'll<br>receive | Update/Edit |
| Tuition and Fees                       | \$15,804.00  | The Dean's Scholarship                       | Awarded         | \$3,500.00        | \$3,500.00               |             |
| Estimated Living and Other<br>Expenses | \$20,008.00  | Federal Direct Subsidized Stafford<br>Loan   | Awarded         | \$3,500.00        | \$0.00                   | 1           |
|                                        |              | Federal Direct Unsubsidized Stafford<br>Loan | Awarded         | \$2,000.00        | \$0.00                   | 1           |
|                                        |              | Rejected                                     |                 | \$9,000.00        | \$3,500.00               |             |

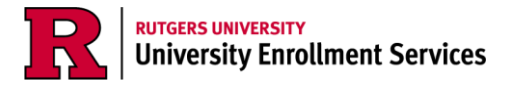

- 11. After you've accepted/adjusted/rejected your loans, if you realize you need to make further adjustments to your funds, you can begin the process again by clicking the pencil icon next to your fund.
  - a. For additional instructions to adjust your funds after previously accepting them, refer to the "Adjusting or Rejecting Awards" pdf quick guide.

|                                                              |                                                                                  | Financial Informa                                                                                                    | ation                                                 |                   |                                                                   |                               |  |  |
|--------------------------------------------------------------|----------------------------------------------------------------------------------|----------------------------------------------------------------------------------------------------|-------------------------------------------------------|-------------------|-------------------------------------------------------------------|-------------------------------|--|--|
|                                                              |                                                                                  | MAY 2022 - MAY 2023 (Current)                                                                                                    | _                                                     |                   |                                                                   |                               |  |  |
| Υοι                                                          | ur financial aid s                                                               | summary for Academic Yea                                                                                                    | r May 9, 20                                           | 022 - May 5       | , 2023                                                            |                               |  |  |
| 1. How much does my                                          | 1. How much does my education cost?                                              |                                                                                                    | 2. How much Financial Aid can I receive?              |                   |                                                                   |                               |  |  |
| Cost of Attendance                                           | \$87,488.00                                                                      | Award Name                                                                                                    | Award<br>Status                                       | Offered to<br>You | Amount you'll<br>receive                                          | Update/Edit                   |  |  |
| Tuition and Fees                                             | \$46,062.00                                                                      | Federal Direct Unsubsidized Stafford<br>Loan                                                                                                    | Awarded                                               | \$20,500.00       | \$20,500.00                                                       | 1                             |  |  |
| Expenses                                                     | 041,420.00                                                                       | Federal Direct Unsubsidized Stafford<br>Loan (Medical)                                                                                                    | Awarded                                               | \$26,667.00       | \$26,667.00                                                       | 1                             |  |  |
|                                                              |                                                                                  |                                                                                                    |                                                       | \$47,167.00       | \$47,167.00                                                       |                               |  |  |
| The costs and awards<br>(FAFSA). Your eligibil<br>If you acc | displayed above are <b>e</b> tity for these awards m<br>ept all aid offered to y | stimated based on the information you<br>ay change if new information is receive<br><u>academic progress</u> .<br>ou but still have a remaining estimated | reported on yo<br>d, including inf<br>cost, please co | our Free Applicat | tion for Federal St<br>egard to your <u>sati</u><br>wing options: | tudent Aid<br><u>sfactory</u> |  |  |
|                                                              | Enrol                                                                            | I in the <u>Rutgers University Tuition Paym</u>                                                                                                    | ent Plan (RUTF                                        | <u>PP)</u>        |                                                                   |                               |  |  |
|                                                              |                                                                                  | Consider a parent/graduate PLU                                                                                                    | S loan                                                | /                 |                                                                   |                               |  |  |
|                                                              |                                                                                  | Apply for a private loan                                                                                                    |                                                       |                   |                                                                   |                               |  |  |
|                                                              | Search for a part-                                                               | time job through the <u>Job Location and I</u>                                                                                                    | Development P                                         | Program (JLDP)    |                                                                   |                               |  |  |
|                                                              |                                                                                  |                                                                                                    |                                                       |                   |                                                                   |                               |  |  |

- 12. After completing your loan acceptance, go to <u>www.studentaid.gov</u> to complete your Master Promissory Note (MPN) and Direct Loan Entrance Counseling. These are requirements from the US Department of Education that must be completed prior to your loans' disbursement.
- 13. Contact your region's <u>One Stop Student Services Center</u> for additional questions or concerns about adjusting your funding.